# GUIDA PAGO IN RETE

**ISTITUTO COMPRENSIVO DI VIA PALMIERI** 

# Accedere al sito della scuola: https://www.icviapalmieri.edu.it/ selezionale l'icona a destra «Pago in Rete»

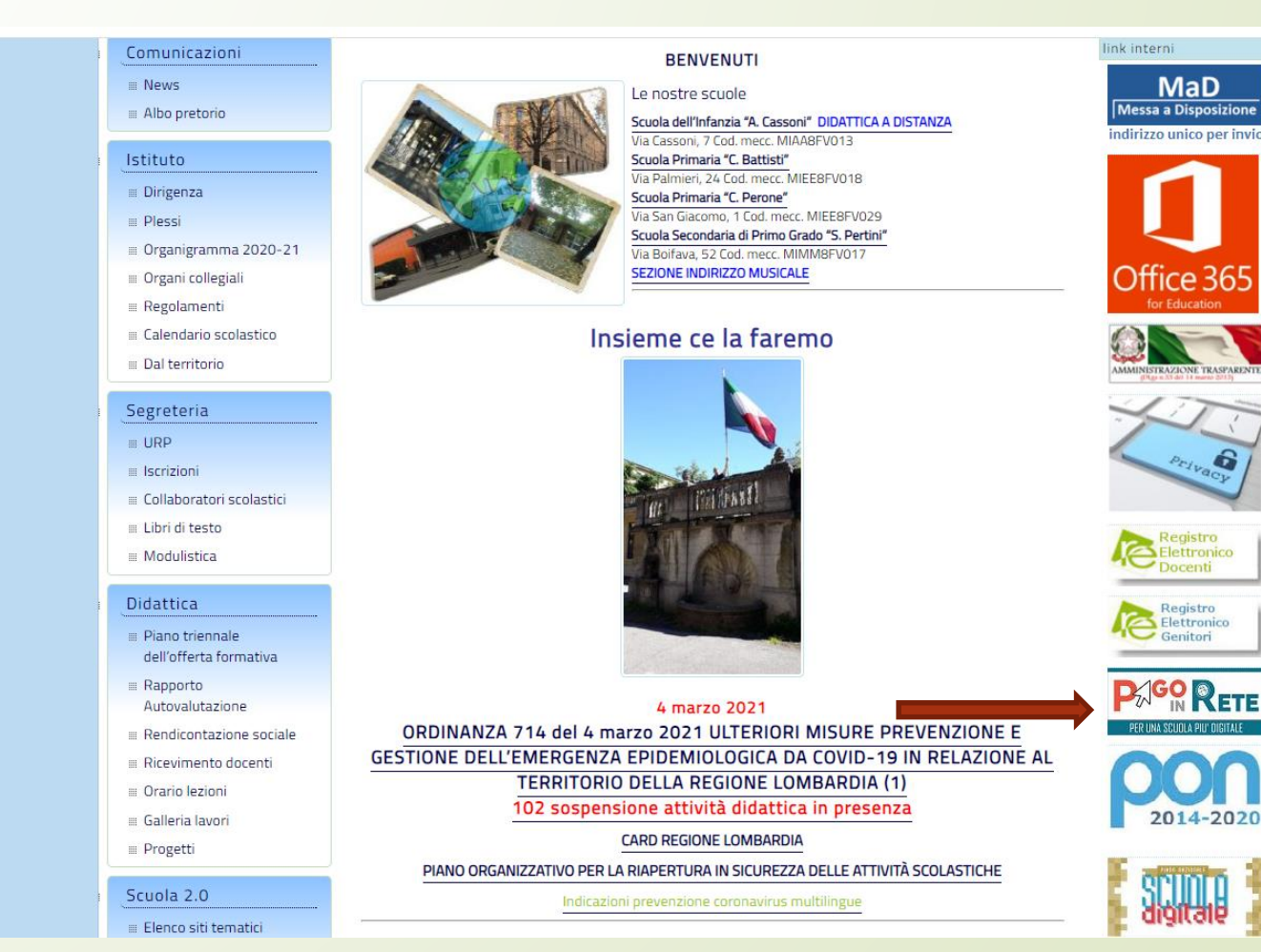

# Selezionare il tasto «Accedi» in alto a destra

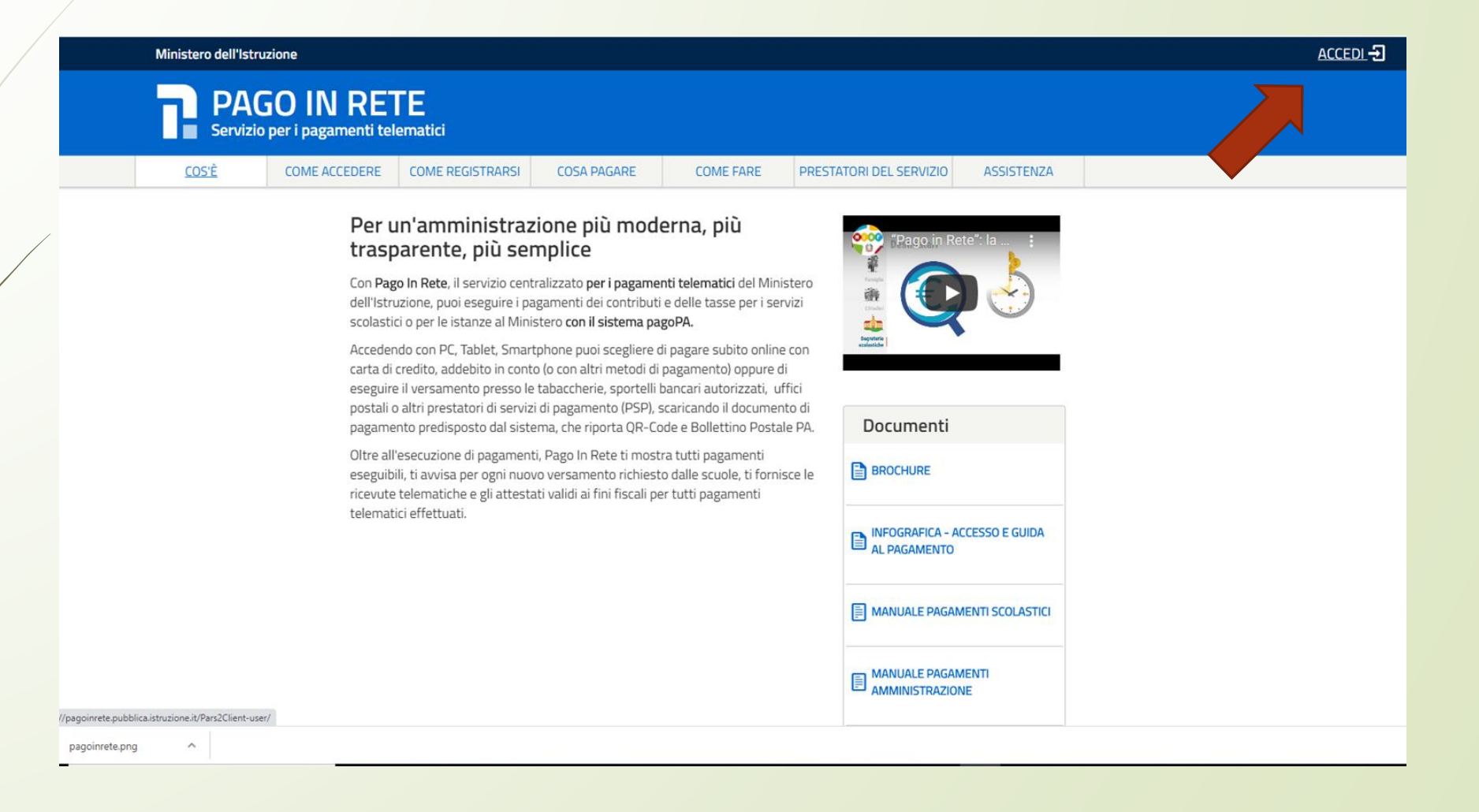

Accedere con lo SPID o con le proprie credenziali di accesso (se non si è in possesso delle credenziali è necessario registrarsi selezionando il tasto «registrati» in basso)

| Ministero dell'Istruzione<br>dell'Università e della Rice | erca |                           |        |                                                                  | ITA SLV |
|-----------------------------------------------------------|------|---------------------------|--------|------------------------------------------------------------------|---------|
|                                                           |      |                           | Login  |                                                                  |         |
|                                                           |      | Username:                 |        | Username dimenticato?                                            |         |
| /                                                         |      | Inserisci il tuo username |        |                                                                  |         |
|                                                           |      | Password:                 |        | Password dimenticata?                                            |         |
|                                                           |      | Inserisci la password     |        |                                                                  |         |
|                                                           |      |                           | ENTRA  |                                                                  |         |
|                                                           |      |                           | OPPURE |                                                                  |         |
|                                                           |      | Entra con SPID            |        | Maggiori informazioni su SPID<br>Non hai SPID?                   |         |
|                                                           |      | SIELTEId                  |        | Sign in with a digital identity from<br>another European Country |         |
|                                                           | 504  | TIM id                    |        | Sei un nuovo utente Pegistrati                                   |         |
|                                                           | shi  | aruba.ttib                |        | Sel di lidovo dtente: Registrati                                 |         |
|                                                           |      | Spiditalia                |        |                                                                  |         |
|                                                           |      | Poste ID spid             |        |                                                                  |         |
|                                                           | -    | Namirial                  |        |                                                                  |         |
|                                                           |      | InfnCert ID               |        |                                                                  |         |

### Selezionare «VAI A PAGO IN RETE SCUOLE»

#### PAGO IN RETE Servizio per i pagamenti telematici

#### Il sistema Pago In Rete

Pago In Rete è il sistema centralizzato del MIUR che consente ai cittadini di effettuare pagamenti telematici a favore degli Istituti Scolastici e del Ministero.

Tale sistema si interfaccia con PagoPA®, una piattaforma tecnologica che assicura l'interoperabilità tra Pubbliche Amministrazioni e Prestatori di Servizi di Pagamento (Banche, Poste, etc.) aderenti al servizio.

Per la visualizzazione e il pagamento telematico di contributi richiesti dalle scuole per i servizi erogati utilizza il link "Vai a Pago in Rete Scuole".

Per l'effettuazione di un pagamento telematico di un contributo a favore del Miur utilizza il link "Vai a Pago in Rete MIUR".

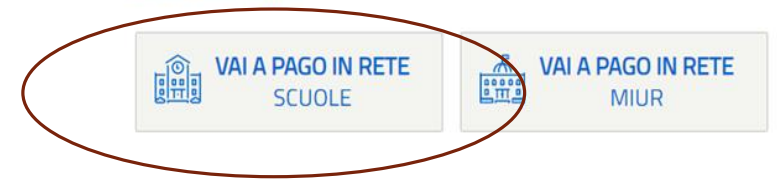

### Selezionare la voce «VERSAMENTI VOLONTARI»

Home Versamenti volontari

PACS RETE

Visualizza pagamenti Gestione consensi

0.0

Richiedi assistenza

Federica Maglieri Area riservata | Esci

.....

#### Home

Il sistema Pago In Rete consente la visualizzazione e il pagamento degli avvisi telematici, relativi a tasse e contributi scolastici, emessi dalle segreterie scolastiche per gli alunni frequentanti. Con Pago In Rete è possibile anche eseguire versamenti volontari a favore degli istituti scolastici.

Potrai visualizzare gli avvisi telematici di pagamento emessi dagli istituti di frequenza per gli alunni associati dalle scuole al tuo profilo. In caso di mancata visualizzazione degli avvisi contatta l'istituto scolastico di frequenza dell'alunno, per comunicare le eventuali informazioni mancanti per l'associazione. Per ogni alunno associato al tuo profilo riceverai dal sistema sulla tua casella di posta elettronica personale sia le notifiche degli avvisi telematici di pagamento emessi dalla scuola di frequenza dell'alunno che le notifiche dei pagamenti che sono stati eseguiti con Pago In Rete.Potrai inoltre scaricare direttamente dall'applicazione l'attestazione di pagamento valida per eventuali detrazioni fiscali.

Per maggiori dettagli è possibile consultare il Manuale Utente e visionare le FAQ .

Indicare il codice meccanografico della scuola o cercare l'I.C. Palmieri tra le scuole del territorio

|   |                            | Home   Versamenti volontari   Visualizza pagamenti   Gestione consensi   Richiedi assistenza 🛛 Federica Maglieri 🎦                                   |           |
|---|----------------------------|----------------------------------------------------------------------------------------------------|-----------|
|   | $\circ \circ \circ$        | Versamenti volontari - ricerca scuola<br>In questa sezione puoi ricercare una scuola, visualizzare i versamenti eseguibili e procedere al pagamento. | 0 $0$ $0$ |
| / | 000                        | Recione Codice Codice Codice Codice Codice Codice Regione                                                                                            |           |
|   | 0000                       | Cerca                                                                                                    | 0 $0$ $0$ |
|   | $\circ$ $\circ$ $\circ$    | MIIC8FV006                                                                                                    |           |
|   | $\sim \sim \sim \sim \sim$ |                                                                                                    |           |
|   |                            |                                                                                                    |           |
|   |                            |                                                                                                    |           |
|   |                            |                                                                                                    |           |
|   | $\sim$                     |                                                                                                    |           |

## Selezionare l'I.C. PALMIERI

|   |                         | Home   Versamenti volontari   Visualizza pagamenti   Gestione consensi   Richiedi assistenza   Federica Maglieri                                     |                                       |
|---|-------------------------|----------------------------------------------------------------------------------------------------|---------------------------------------|
|   | $\circ$ $\circ$ $\circ$ | Versamenti volontari - ricerca scuola<br>In questa sezione puoi ricercare una scuola, visualizzare i versamenti eseguibili e procedere al pagamento. | $\bigcirc \bigcirc \bigcirc \bigcirc$ |
| , |                         | Ricerca scuola sul territorio     Ricerca per codice       Regione     Codice meccanografico       Seleziona     MilCaFV006                          |                                       |
|   |                         | Elenco scuole                                                                                                    |                                       |
|   |                         | CODICE MECCANOGRAFICO         DENOMINAZIONE SCUOLA         INDIRIZZO         AZIONI                                                                  |                                       |
|   |                         | MICSEVUU6 VIA PALMIERI - MILANO VIA PALMIERI, 24, MILANO (MI)                                                                                        |                                       |
|   |                         |                                                                                                    |                                       |
|   |                         |                                                                                                    |                                       |
|   |                         |                                                                                                    |                                       |
|   | $\circ \circ \circ$     |                                                                                                    |                                       |
|   |                         |                                                                                                    |                                       |

Selezionare l'importo da pagare in base all'ordine di scuola che frequenta il proprio figlio

|                                                             | B                                                                        |                                                            |                                | M                                                                  |                              |
|-------------------------------------------------------------|--------------------------------------------------------------------------|------------------------------------------------------------|--------------------------------|--------------------------------------------------------------------|------------------------------|
| Home Versamenti volontari                                   | Visualizza pagamenti                                                     | Gestione consensi                                          | Richiedi assistenza            | Federica Maglieri<br>Area riservata   Esci                         |                              |
| Versamenti volontar<br>Codice meccanografico:<br>MIIC8FV006 | i - CAUSAII PER SC<br>Denominazione scuola:<br>I.C VIA PALMIERI - MILANO | euola                                                      |                                |                                                                    | $\bigcirc \bigcirc \bigcirc$ |
| VIA PALMIERI, 24, MILANO (MI)<br>Filtra per causale:        |                                                                          |                                                            |                                |                                                                    | 00                           |
|                                                             | Cerr                                                                     | ca Cancella                                                |                                |                                                                    |                              |
| ANNO SCOLASTICO +           2020/21           2020/21       | CAUSALE                                                                  | ¢                                                          | BENEFICIARIO 🔹 DATA SCADI      | IMPORTO (€) ●         AZIONI           2            <            < |                              |
|                                                             | Selezionar<br>€ 35 per la<br>€ 30 per la<br>€ 30 per la                  | e:<br>scuola second<br>scuola primario<br>scuola dell'info | aria di primo gi<br>a<br>anzia | rado                                                               |                              |
|                                                             | ۵۱                                                                       |                                                            | 9                              |                                                                    |                              |

Compilare i dati del proprio figlio per il quale si effettua il versamento e indicare la classe d'iscrizione nelle «note»

|    | PA                             | GC<br>IN                                         | Rei                          | E                      |                  |                                  |                | TO                | N                               | L            |            |        |        |
|----|--------------------------------|--------------------------------------------------|------------------------------|------------------------|------------------|----------------------------------|----------------|-------------------|---------------------------------|--------------|------------|--------|--------|
|    | Home                           | Versame                                          | nti volontari                | Visualizza pa          | agamenti         | Gestione co                      | onsensi   Ri   | chiedi assistenza | Claudio Colec<br>Area riservata | chia<br>Esci |            |        |        |
|    | Vers                           | samen                                            | ti volonta                   | ari - inserin          | nento da         | ati per il į                     | pagament       | 0                 |                                 | _            | $\bigcirc$ |        |        |
|    |                                |                                                  |                              |                        |                  |                                  |                |                   |                                 |              |            |        |        |
|    |                                |                                                  |                              |                        |                  |                                  |                |                   |                                 |              | $\bigcirc$ |        |        |
|    | Compilare i<br>Codice          | <sup>campi</sup> seguent<br>fiscale *<br>Odice f | scale al                     | unno o del soggetto pe | si sta eseguendo | o il versamento<br>Nome *<br>Nor | ne alunnc      |                   |                                 |              |            |        |        |
|    | Cognor<br>CO<br>Note<br>A.S. 2 | 020-21 - S.C.                                    | e alunna<br>Secondaria di Pr | imo Grado Contributo   | iscrizione e ass | sicurazione CLASS                | E XXXXX        |                   |                                 |              | $\bigcirc$ |        |        |
|    | campi o                        | bbligatori.                                      | Ą                            | ggiungere l            | la classe        | e di iscrizio                    | one dell'a     | lunno a.s. 20     | )20/21                          |              |            |        |        |
|    |                                |                                                  |                              | Eff                    | fettua il pagam  | Ann                              | ulla pagamento |                   |                                 |              | $\bigcirc$ |        |        |
| Dc | po av                          | er ins                                           | erito tu                     | tti i dati c           | del pro          | prio figl                        | io selezio     | onare il ta       | sto «effe <sup>.</sup>          | ttua i       | l pagame   | nto»   |        |
|    |                                |                                                  |                              | Ç                      | ) 000            | 00                               | pagoPA         |                   |                                 |              | Ma         | $\sim$ | $\sim$ |

Selezionare la modalità di pagamento 1) on line presso la propria banca in alternativa

2) scaricare l'avviso, stamparlo e recarsi in posta o in tabaccheria

| Home Ve                                                                                                    | rsamenti volontari   Visualizza pagamenti   Ge<br>o Pagamenti                                                                                                    | stione consensi   Richiedi assistenza A                                                                                                    |                                                                           |
|----------------------------------------------------------------------------------------------------|----------------------------------------------------------------------------------------------------|----------------------------------------------------------------------------------------------------|---------------------------------------------------------------------------|
| Pegamen<br>Documentaria<br>Pegamen<br>Documentaria<br>Pegamen<br>Documentaria<br>Documentaria<br>Pegamen<br>Documentaria<br>Documentaria | e AVVISO CAUSALE 00912181254S64GC A.S. 2020-21 - S.C. Secondaria di Primo Grado Contrit assicurazione 0 online Procedi con il pagamento immediato proggare direttamente line tramite la propria nca | ALUNNO     SCADENZA     BENEF       Duto iscrizione e     Totale da pagare in euro:<br>(escluso commissioni)<br>Visualizza commissioni       Pagamento offline     Scarica documento di pagamento       Scarica il documento per pagare presso le ricevitorie, i tabacca<br>tramite ATM, sportelli, APP su smarture e tableto presso all<br>offrono il servizio a pagamento.     Scarica l'avvision<br>pagamento       Per stampare l'avvision<br>pagamento da porto<br>all'ufficio postale o aco<br>una tabaccheria<br>abilitata per poter<br>procedere al<br>pagamento | ACLANNO MOORTO<br>()<br>al ele banche aderenti<br>tri prestatori che<br>d |

Recarsi in posta o presso una tabaccheria abilitata con l'avviso stampato ed effettuare il pagamento. Si riporta un modello di avviso di pagamento

|                                                                                                    |                                                                                                   |                                                        |                                                                                                    | P                                                     |                                  | (ETE       |
|----------------------------------------------------------------------------------------------------|---------------------------------------------------------------------------------------------------|--------------------------------------------------------|----------------------------------------------------------------------------------------------------|-------------------------------------------------------|----------------------------------|------------|
| A.S. 2020-21 - S.C<br>assicurazione CLAS                                                                                                    | Secondari                                                                                         | a di Prir                                              | no Grado Contr                                                                                                    | ibuto iso                                             | crizione e                       | 9          |
| ENTE CREDITORE Cod. Fiscale                                                                                                    | 90101490721                                                                                       |                                                        | DESTINATARIO AVVISO                                                                                                   | Cod. Fiscale                                          |                                  |            |
|                                                                                                    |                                                                                                   |                                                        |                                                                                                    |                                                       |                                  |            |
| L'utente può richiedere assistenza al numero<br>venerdì dalle 08:00 alle 18:30                                                                                                    | 0809267603 nel glorni fer                                                                         | riali dal lunedi al                                    |                                                                                                    |                                                       |                                  |            |
| QUANTO E QUANDO PAGARE?                                                                                                    |                                                                                                   |                                                        | DOVE PAGARE? Lista car                                                                                                | nali di pagame                                        | nto su <b>www.pa</b> g           | opa.gov.it |
| 20.00 Euro entro il 31/                                                                                                    | 08/2021                                                                                           |                                                        | PAGA SUL SITO O<br>Collegandoti al sito del MIUR oppur                                                                | CON LE AP                                             | P<br>to della tua                | -          |
| Puoi pagare con una unica                                                                                                    | rata                                                                                              |                                                        | Banca o degli altri canali di pagame<br>corrente, CBILL                                                               | into. Potral pagare i                                 | con carte, conto                 |            |
| L'importo e aggiornato automaticamente da<br>variazioni per eventuali sgravi, note di crediti<br>interessi, ecc. Un operatore, il sito o l'app che<br>chiedere una cifra diversa da quella qui indice | sistema e potrebbe subre<br>I, indennità di mora, sanzior<br>Iuseral ti potrebbero quindi<br>ata. | nio<br>I                                               | PAGA SUL TERRITO<br>in tutti gli Uffici Postali, in Banca, in<br>Bancomat, al Supermercato. Potral<br>conto corrente. | ORIO<br>Ricevitoria, dal Tab<br>I pagare in contanti, | con carte o                      | C)         |
| Utilizza la porzione di av                                                                                                    | viso relativa al                                                                                  | l canale di                                            | pagament                                                                                                    |                                                       |                                  |            |
| BANCHE E ALTRI CANALI                                                                                                    |                                                                                                   |                                                        |                                                                                                    | RATA                                                  | UNICA entro il 3                 | 81/08/2021 |
| Qui accanto trovi il codice QR e il codice<br>interbancario CBILL per pagare attraverso il<br>circuito bancario e gli altri canali di                                                                 |                                                                                                   | Destinatario<br>Ente Creditor                          | amento & S. 2020-21 - S.C. Secondar                                                                                   | ia di Primo Grado                                     | Euro 20.00                       |            |
| pagamento abilitati.                                                                                                    |                                                                                                   | Contributo iscri<br>Codice CBILL BO<br>Codice Avviso 0 | zione e assicurazione CLASSE XXXXX<br>XQVX<br>010 0000 0190 1415 70                                                   |                                                       | Cod. Fiscale Ente<br>90101490721 | Creditore  |
| BOLLETTINO POSTALE PA                                                                                                    | BancoPosta                                                                                        |                                                        |                                                                                                    | RATA                                                  | UNICA entro il :                 | 31/08/2021 |
| Posteitaliane                                                                                                    | 5                                                                                                 | 10200                                                  | 201155                                                                                                    | Euro                                                  | 20.00                            |            |
| B Greato<br>beletino postale<br>biccibate                                                                                                    | Intestato a ISTITUTO CO                                                                           | MPRENSIVO GARIE                                        | ALDI LEONE                                                                                                    |                                                       | $\mathbf{O}$                     |            |
| Bollettino Postale pagabile in tutti gli Uffici<br>Postali e sui canali fisici o digitali abilitati di<br>Poste Italiane e dell'Ente Creditore                                                        | Destinatario C<br>Oggetto del pagamento i<br>Iscrizione e assicurazion                            | A.S. 2020-21 - S.C.<br>e CLASSE XXXXX                  | Secondaria di Primo Grado Contributo                                                                                  |                                                       |                                  |            |
| AUT. DB/SISB/GEN P1-PDF 47149 DEL<br>22.03.2019                                                                                                    | Codice avviso<br>0010 0000 0190 1415 7                                                            | Tipo<br>P1                                             | Cod. Fiscale Ente Creditore                                                                                           |                                                       |                                  |            |
|                                                                                                    |                                                                                                   |                                                        |                                                                                                    |                                                       |                                  |            |